## How To Personalize Walk With Me Fundraiser Page

- 1. Login to account on <u>www.walkwithmehouston.org.</u>
- 2. Select Edit Your Page

|                           | Connect with Soc                                                                                        | ial Networks                                                                                 | Sponsor Package (PDF)                                                                                       |
|---------------------------|----------------------------------------------------------------------------------------------------|----------------------------------------------------------------------------------------------|----------------------------------------------------------------------------------------------------|
|                           | Connect your account with Twi<br>fundraising updates to your fri<br>account can make you twice<br>goal! | itter & Facebook to send<br>iends! <b>Connecting your</b><br>a <b>s likely to reach your</b> | Registration Form (PDF)<br>Ways to Boost Your<br>Fundraising Bucks (PDF)<br>Easter Seals Greater<br>Houston |
|                           |                                                                                                    |                                                                                              | Your Fundraising                                                                                            |
| Your Stats                |                                                                                                    |                                                                                              | Burn an                                                                                                    |
| <b>1 / 1</b><br>Team Rank | <b>8 / 90</b><br>Overall Rank                                                                           | <b>O</b><br>Donor Emails Sent                                                                | <ul> <li>Edit Your Page</li> <li>Make a Donation</li> <li>View Donations<br/>Received</li> </ul>            |

3. Select **Change Image**. A pop up box will appear. Select **Choose File**. Then click **Next**. Crop image if necessary, then save.

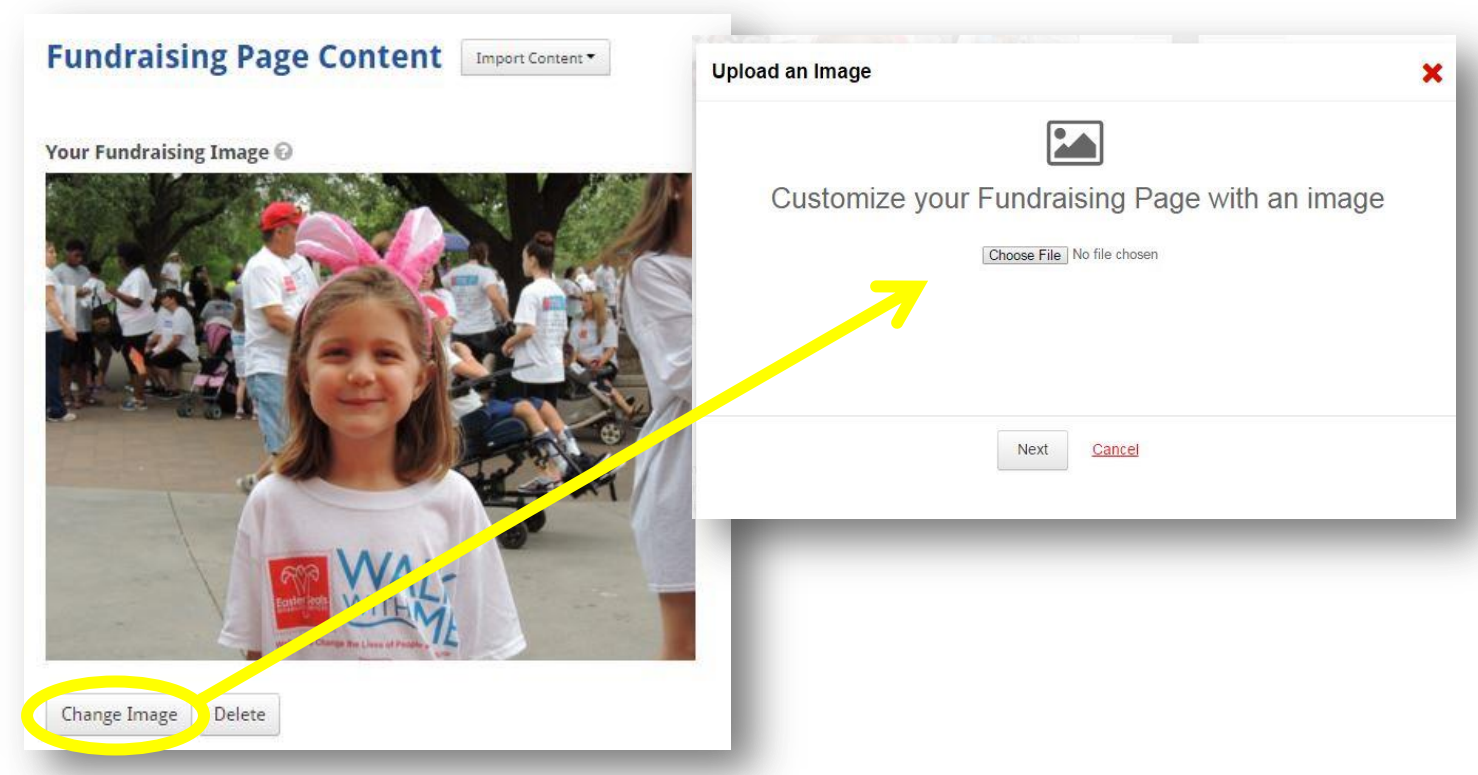

4. Edit Personal Message content box if desired. Once all changes have been made, select Save Changes.

| 1 | Show donors on my fundraising page.       |          |
|---|-------------------------------------------|----------|
|   | Show donation amounts on my fundraisir    | ng page. |
| / | Allow people to search for my fundraising | page.    |
|   |                                           |          |
|   |                                           |          |